## Ouriginal

## Aktivera och kom i gång med <mark>Ouriginal</mark> i Inspera

Inspera Assessment är integrerat i Urkunds plagiatkontrolltjänst. Du kan välja att ha plagiatkontrollen aktiv på såväl uppgifter som tentor.

När du betygssätter får du se resultaten från plagiatkontrollen under fliken "plagiarism control" (plagieringskontroll) vid bedömningen. Plagieringskontroll är standardinställt vid hemtentor och inlämnade uppgifter som görs med Inspera, men som inte är salsskrivningar. Resultatet av plagieringskontrollen presenteras som procentsatser som anger hur stor andel av den skrivandes svar som förekommer i andra källor. Rapporten innehåller även länkar till de externa källorna. Text som förekommer i andra källor visas i orange.

## Hur fungerar Ouriginal i Inspera?

Kursadministratören aktiverar plagieringskontrollen i testalternativen.

| Options                          |                                 |
|----------------------------------|---------------------------------|
| > What's new                     |                                 |
| > General settings               |                                 |
| ✓ Security                       |                                 |
| Require Lockdown Browser         | Request Anti Plagiarism reports |
| Safe Exam Browser for PC and Mac | D check. Learn more             |
| Inspera Lockdown for Chromebooks | Require Day Password Learn more |
| > Exam Day                       |                                 |
| > After test                     |                                 |
| > Grader committee workflow      |                                 |

Du som betygsättare kommer då att se en plagieringskontrollpoäng under fliken "Plagiarism" (plagiering) då du tittar på en kandidats svar.

Klicka på kandidatens nummer:

| Candidate ID  |                  |            |            |        |             |                  |
|---------------|------------------|------------|------------|--------|-------------|------------------|
|               | Committee        | Marks      | Your grade | Grades | Final grade | Grading deadline |
| 0% completed. | 0 of 1 candidate | is graded. |            |        |             |                  |
| Your grac     | ling             |            |            |        |             |                  |
|               |                  |            |            |        |             |                  |

Klicka sedan på den fråga du vill titta närmare på:

| Grading Candid                 | ate 0001 |   |   |   |   |   |
|--------------------------------|----------|---|---|---|---|---|
| View submission - 🙆 BM PDF - 🖟 | NY PDF   |   |   |   |   |   |
|                                |          |   |   |   |   |   |
| our grade                      | F        | E | D | C | В | A |
| xplanation Add                 |          |   |   |   |   |   |
|                                |          |   |   |   |   |   |
|                                | -        | - | - | _ | - |   |

Om du klickar på fliken "Plagiarism" (plagiering), kommer analysrapporten att visas i en ny flik i din webbläsare. En handbok som hjälper dig att förstå analysrapporten kan hittas på sidan "Plagiarism control – understanding the Ouriginal analysis report" (plagieringskontroll – förstå Ouriginal-analysrapporten).

| < 0001                                              |                                                          |                                                                        |                                                                                                    |                                                          |
|-----------------------------------------------------|----------------------------------------------------------|------------------------------------------------------------------------|----------------------------------------------------------------------------------------------------|----------------------------------------------------------|
| Submission                                          | Question                                                 | Comments                                                               | Plagiarism - 100%                                                                                  |                                                          |
| Tips: Om du a<br>slutfördes inna<br>laddas upp inna | använder den<br>n testet var ö<br><b>an testet var ö</b> | na frågetyp för<br>over, kan du <b>till</b><br><b>ver.</b> Kontakta Su | <sup>r</sup> större filer, och upp<br><b>åta uppladdning av fi</b> l<br>Ipport för att aktivera de | laddningen inte<br>er som började<br>etta alternativ för |

Hitta mer information på www.Ouriginal.com eller kontakta oss på support@Ouriginal.com

din institution.